## 【PhishWallプレミアムインストール手順】

- (1) PhishWallプレミアムをインターネットバンキングご利用PCにインストールする。
  (㈱セキュアブレインのインストール用ページ http://www.securebrain.co.jp/products/phishwall/install.html からダウンロードし、インストールしてください。
  - ※秋田県信用組合のホームページに、㈱セキュアブレインのインストール用ページ にリンクした[バナー]を掲示していますので、そちらかもダウンロードできます。
- (2) インストール終了後、インターネットエクスプローラを起動し、画面下部に表示さ れるアドオンの案内に基づき【アドオンを有効にする】をクリックする。

| 'SecureBrain Corporation' からの 'PhishWall' アドオンが使用可能になりました。 | 有効にする(E) | 有効にしない(D) × |
|------------------------------------------------------------|----------|-------------|
|                                                            |          |             |

(3) 画面上部にPhishWallのツールバーが表示されるため、【S】→【SecureBainホームページ】をクリックし、秋田県信用組合HP(http://www.akita-kenshin.jp)に接続し、緑シグナルが点灯することを確認する。

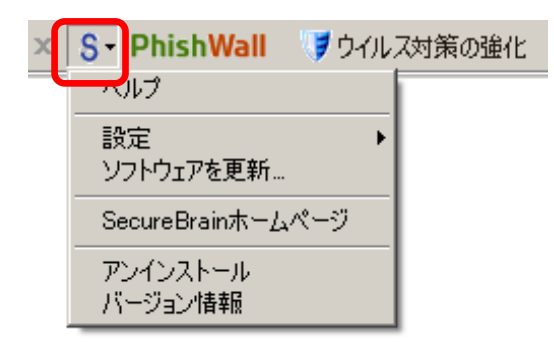

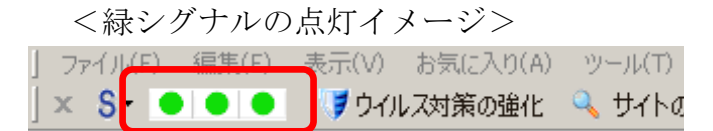

(4) PhishWallプレミアムのバージョン情報表示を確認する。

| 77 | イル(F) 編集(E) 表示(V)              | お気(; |
|----|--------------------------------|------|
| ×  | S- ● ● ●                       | ス対策  |
|    | ヘルプ                            | 1    |
|    | 設定 ▶<br>ソフトウェアを更新              | ecu  |
|    | SecureBrainホームページ              | 品&:  |
|    | <del>アンインストール</del><br>バージョン情報 |      |

<バージョン情報表示の確認>

| PhishWall - バージョン作    | 青報                                | × |
|-----------------------|-----------------------------------|---|
| PhishWall Version:    | 25124                             |   |
| Server List Version:  | 20140829-001                      |   |
| Copyright SecureBrain | Corporation. All rights reserved. |   |
|                       | ОК                                |   |

※Server List Versionに日付(yyyymmdd-001)が表示されていることを確認 ください。(日付はその都度変動します。)

(5) PhishWallプレミアムを最新バージョンに保つための更新作業する。

「PhishWallプレミアム」は、機能改善等を理由としたバージョンアップが事前 の予告なく行われることがありますので、定期的に最新のバージョンを確認し、最新バー ジョンを保つために、次の[手動更新]または[自動更新]のいずれか作業を行ってください。 ① ソフトウェアの定期的[手動更新]

《 【S】→【ソフトウェアを更新】》

| x | S - PhishWall 🧊 ว่าน | ス対策の強化 |
|---|----------------------|--------|
|   |                      |        |
|   | - 設定<br>ソフトウェアを更新    |        |
|   | SecureBrainホームページ    |        |
|   | アンインストール<br>バージョン情報  |        |

②[自動更新]設定(初期設定では自動更新の設定は「OFF」になっております。)

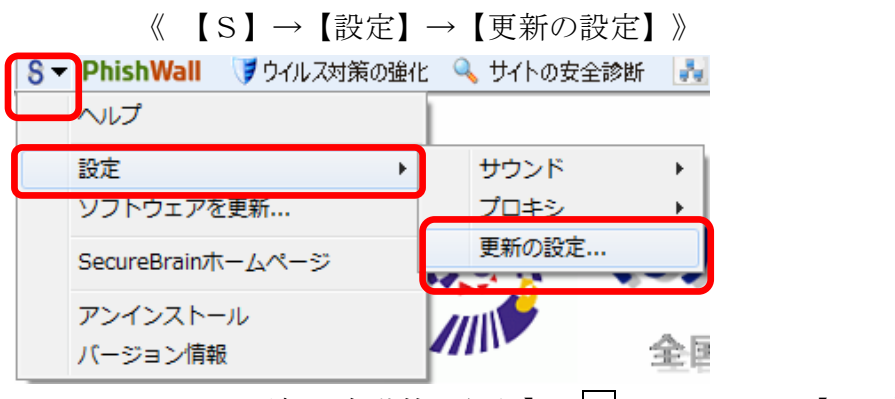

《 【通知しないでソフトウェアの更新を自動的に行う】に レチェック → 【OK】 》

PhishWall - 更新の設定

| PhishWallは、定期的にソフトウェアの更新を確認します。新しい               |
|--------------------------------------------------|
| 更新がある場合は通知します。<br>通知しないで自動的にソフトウェアの更新を行うこともできます。 |
| ▶ 通知しないでソフトウェアの更新を自動的に行う                         |
| ОК <i><b>キャンセル</b></i>                           |
|                                                  |

以 上

53